### ZONTES

### Σύνδεση Κινητού με ZONTES smart για zontes smart

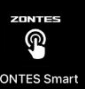

Απολαύστε την εμπειρία συνδεσιμότητας με την εφαρμογή ZONTES smart στο μοντέλο Zontes G368. Ακολουθήστε τα παρακάτω βήματα για να συνδέσετε το κινητό σας με την οθόνη του οχήματος:

1. Πλοηγηθείτε στο μενού του οχήματος και επιλέξτε "Interface". Στο Interface, επιλέξτε "Connection". Με την επιλογή του "Connection" θα εμφανιστεί στην οθόνη του κοντέρ ένα QR code.

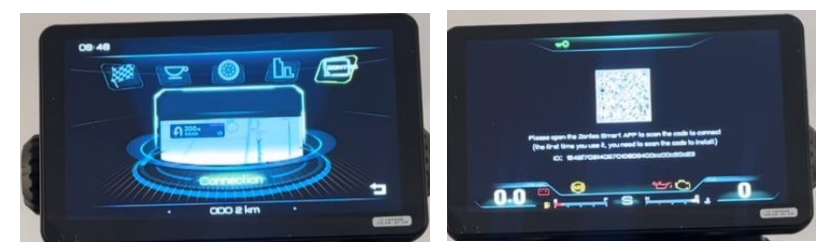

2. Σκανάρετε το QR CODE και θα μεταφερθείτε στη σελίδα της Zontes όπου κατεβάζετε την εφαρμογή είτε για iOS είτε για Android.

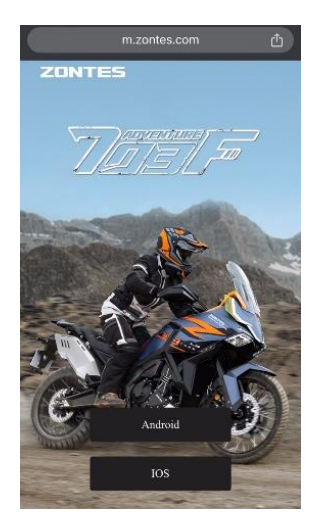

ΠΡΟΣΟΧΗ: Είναι απαραίτητο να παραχωρήσετε όλα τα ζητούμενα δικαιώματα κατά τη σύνδεση της εφαρμογής με το κοντέρ, ώστε να εξασφαλιστεί η ομαλή λειτουργία της.

3. Αφού κατεβάσετε και εγκαταστήσετε την εφαρμογή στο κινητό σας, κάτω αριστερά στην εφαρμογή πατήστε «New user registration» και ακολουθήστε τα βήματα μέχρι να ολοκληρώσετε τη διαδικασία και να εισέλθετε στην εφαρμογή.

**ΠΡΟΣΟΧΗ**: Κατά τη δημιουργία νέου λογαριασμού χρήστη (New user registration), θα πρέπει να επιλέξετε σε δύο διαφορετικά βήματα το "Agree Terms of Service" ώστε να γίνει πράσινο και να προχωρήσετε στο επόμενο βήμα.

agree Terms of Service

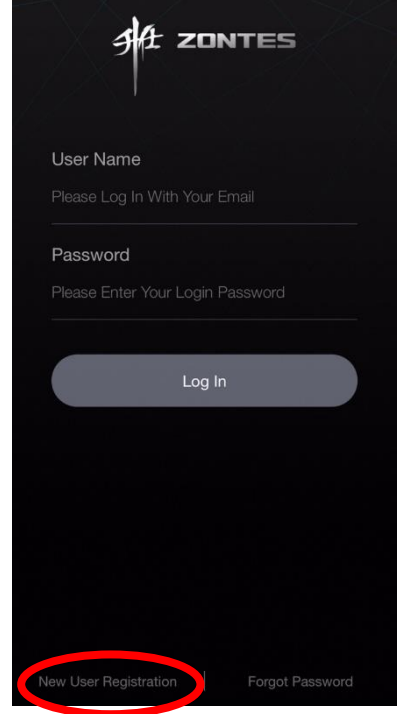

# ZONTES

 Μετά την είσοδό σας στην εφαρμογή, επιλέξτε "Bind Your Vehicle". Στη συνέχεια, θα ανοίξει η κάμερα του κινητού σας για να σκανάρετε το QR code που εμφανίζεται στην επιλογή "Information" στο μενού του κοντέρ.

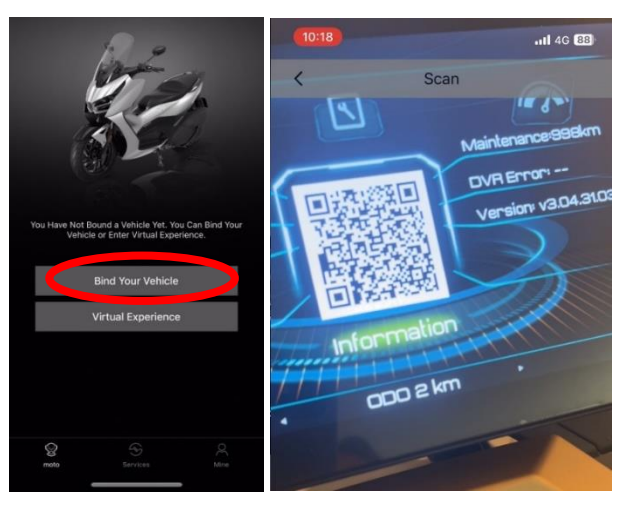

|             | 10:18II 4G 88                                                                         |    |
|-------------|---------------------------------------------------------------------------------------|----|
| τη          | < Vehicle binding                                                                     |    |
|             | Vehicle information                                                                   |    |
|             | Chassis code Please enter the frame number                                            |    |
| ίου         | Engine code Please enter the engine code                                              |    |
| του         | Motorcycle Please click<br>category                                                   |    |
|             | Please scan the QR code to identify vehicle data.                                     | 17 |
| το          | Please provide correct information; otherwise, it may affect future unbinding issues. |    |
| ξιά         | Username Please fill in your real name.                                               |    |
|             | Phone number Please fill in your phone number.                                        |    |
| και         | Vehicle license plate image                                                           |    |
| on"         | +                                                                                     |    |
| ing<br>aler | Motorcycle purchase invoice                                                           |    |
| aμ          | +<br>Submit                                                                           |    |
| σας         |                                                                                       |    |

5. Θα εμφανιστεί η οθόνη όπως φαίνεται στα δεξιά για τη συμπλήρωση των στοιχείων.

**Chassis code:** πληκτρολογήστε τον 17ψήφιο αριθμό πλαισίου του οχήματος.

**Engine code:** πληκτρολογήστε τα **τελευταία 8 ψηφία** του αριθμού κινητήρα (πχ: S4044044)

**Motorcycle category:** Επιλέξτε το μοντέλο G368 και έπειτα το χρώμα του μοντέλου.

### Please scan the QR code to identify vehicle data: πατήστε δεξιά

Σε περίπτωση που εμφανιστεί το παρακάτω μήνυμα, σημαίνει πως το όχημα είναι δηλωμένο/δεμένο σε άλλο κινητό τηλέφωνο, από το οποίο θα πρέπει να γίνει unbind.

| System | n Notification                 |
|--------|--------------------------------|
|        | Please send the vehicle        |
| infor  | mation QR code and driving     |
| licen  | se picture to the local dealer |
|        | or customer service for        |
|        | processing                     |
|        | Confirm                        |

**Username:** Πληκτρολογήστε το πραγματικό σας όνομα με λατινικούς χαρακτήρες.

**Phone number:** Πληκτρολογήστε τον αριθμό του κινητού σας τηλεφώνου με τον κωδικό της χώρας (0030) στην αρχή του.

Ενδέχεται να ζητηθεί φωτογραφία της άδειας οδήγησης και της απόδειξης αγοράς για την ολοκλήρωση της εγγραφής.

Μετά τη συμπλήρωση των πεδίων, πατήστε "Submit" και θα μεταφερθείτε στην αρχική οθόνη της εφαρμογής.

# ZONTES

 Σύνδεση μέσω Bluetooth: Στο μενού του κοντέρ επιλέξτε "Settings" – "Bluetooth" – "Mobile bluetooth".

Από το κινητό σας ενεργοποιήστε τη λειτουργία Bluetooth και πραγματοποιήστε ζευγοποίηση με τη συσκευή με ονομασία "ICANTRON\_BT\*\*\*\*".

Μέσα από την εφαρμογή, μπορείτε πλέον να ελέγξετε από την αρχική οθόνη το άνοιγμα και το κλείσιμο του ηλεκτρικού συστήματος του οχήματος, αρκεί το Bluetooth να βρίσκεστε εντός εμβέλειας. Σύρετε την οθόνη της εφαρμογής προς τα δεξιά, για να δείτε επιπλέον πληροφορίες, όπως τη θερμοκρασία και την πίεση των ελαστικών, καθώς και πληροφορίες για το επόμενο σέρβις και την τάση της μπαταρίας.

**Για τους χρήστες Android:** Ο έλεγχος του κλειδώματος και ξεκλειδώματος του ηλεκτρικού συστήματος γίνεται μέσω του εικονιδίου "Bluetooth", που βρίσκεται επάνω δεξιά στην οθόνη της εφαρμογής.

 Στην επιλογή Services στο κάτω μέρος της οθόνης μπορείτε να επιλέξετε "Navigation Screen Projection" ή "Dashcam".
Για Navigation Screen Projection:

Πατήστε στο αντίστοιχο εικονίδιο και επιλέξτε την επιλογή σύνδεσης μέσω QR code («Scan the connection QR code»). Στη συνέχεια, από το μενού του κοντέρ, μεταβείτε στην επιλογή "Interface" → "Connection" και σκανάρετε με το κινητό σας το QR code που θα εμφανιστεί στην οθόνη του οχήματος, για να ολοκληρώσετε τη σύνδεση.

Σκανάρετε με το κινητό σας το QR code που εμφανίζεται στην οθόνη του κοντέρ και πλέον το κινητό σας είναι συνδεδεμένο με την οθόνη του κοντέρ.

Στο σημείο αυτό μπορείτε να επιλέξετε "<u>Start connecting</u>" · ώστε να εμφανιστούν οι χάρτες στην οθόνη του οχήματος.

#### Για τη λειτουργία Dashcam:

Πατήστε το αντίστοιχο εικονίδιο, για να έχετε πρόσβαση στα βίντεο που έχουν ληφθεί από τις κάμερες του οχήματος.

**Σημείωση**: Κάποιες από τις λειτουργίες της εφαρμογής είναι ακόμα σε στάδιο ανάπτυξης (beta) και ενδέχεται να μην είναι πλήρως διαθέσιμες (π.χ. άνοιγμα σέλας ή τάπας ρεζερβουάρ).

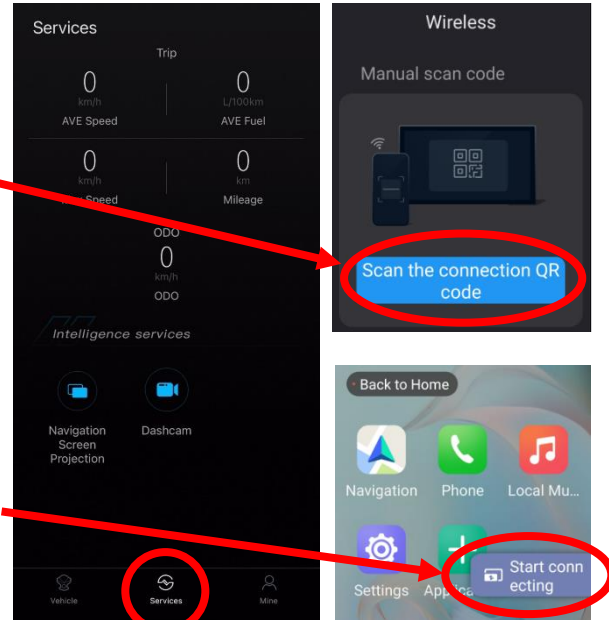

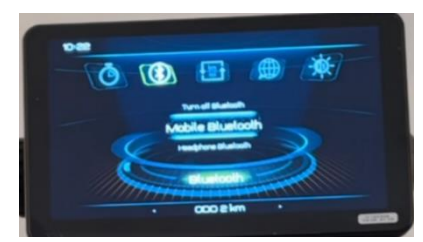

0

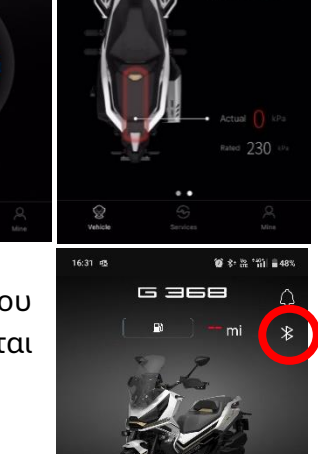

0.0